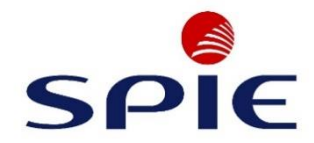

# IT & GESCHÄFTSPROZESSMANAGEMENT

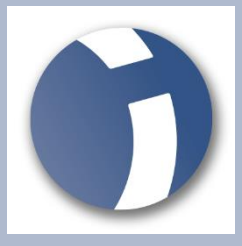

# ANLEITUNG

# Telefon- und Webkonferenzen mit Intercall Meeting Center

Version: 1.0 Stand: Freigegeben Autor: Wirtz, Daniel

© 2020 IT & Geschäftsprozessmanagement Ihr Kontakt bei Fragen rund um die IT: servicedesk-dze@spie.com, Tel.: +4971149056026 SPIE, gemeinsam zum Erfolg

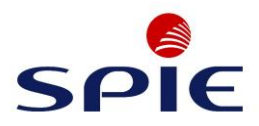

## Versionshistorie

| Version | Datum      | Autor        | Bemerkungen |
|---------|------------|--------------|-------------|
| 1.0     | 18.03.2020 | Daniel Wirtz | Erstanlage  |
|         |            |              |             |
|         |            |              |             |
|         |            |              |             |
|         |            |              |             |

## Zugehörige Dokumente

| Dokumentenname | Version | Bemerkung |
|----------------|---------|-----------|
|                |         |           |
|                |         |           |
|                |         |           |
|                |         |           |
|                |         |           |
|                |         |           |
|                |         |           |
|                |         |           |
|                |         |           |

## Abnahme

| Version | Datum      | Abgenommen von  | Unterschrift |
|---------|------------|-----------------|--------------|
| 1.0     | 18.03.2020 | Victoria Wojcik |              |
|         |            |                 |              |
|         |            |                 |              |
|         |            |                 |              |
|         |            |                 |              |
|         |            |                 |              |

SPIE

Anleitung zur Software Intercall Meeting Center

# Inhaltsverzeichnis

| 1 | Downloa  | ad & Installation                       | 4 |
|---|----------|-----------------------------------------|---|
| 2 | Konfere  | nzen erstellen & konfigurieren          | 5 |
|   | 2.1 Bes  | prechung planen über Software & Outlook | 5 |
|   | 2.1.1    | Konferenz planen über Meeting Center    | 6 |
|   | 2.1.2    | Konferenz planen über Outlook-Plug-In   | 6 |
|   | 2.2 Eine | e Konferenz durchführen                 | 7 |
|   | 2.2.1    | Das Meeting Center                      | 7 |
|   | 2.2.2    | Konferenz starten                       | 9 |
|   |          |                                         |   |

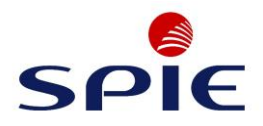

# 1 Download & Installation

Ein detailliertes Handbuch finden Sie hier. Bitte folgen Sie jedoch zunächst unserer Kurzanleitung.

Noch kein Intercall beantragt? Bitte wenden Sie sich an servicedesk-dze@spie.com

Wenn Sie für Intercall freigeschaltet sind, erhalten Sie eine Begrüßungs-E-Mail. Bitte halten Sie für die Accountinformationen (Benutzername und Passwort – linke Spalte) bereit und folgen Sie den Schritten in der E-Mail:

Öffen Sie die Begrüßungs-E-Mail von resvEMEA@intrado.com und klicken Sie im Abschnitt "Ihre InterCall Unified Meeting®" Accountinformationen auf "jetzt starten".

1. auf "jetzt starten" klicken (Erste Schritte).

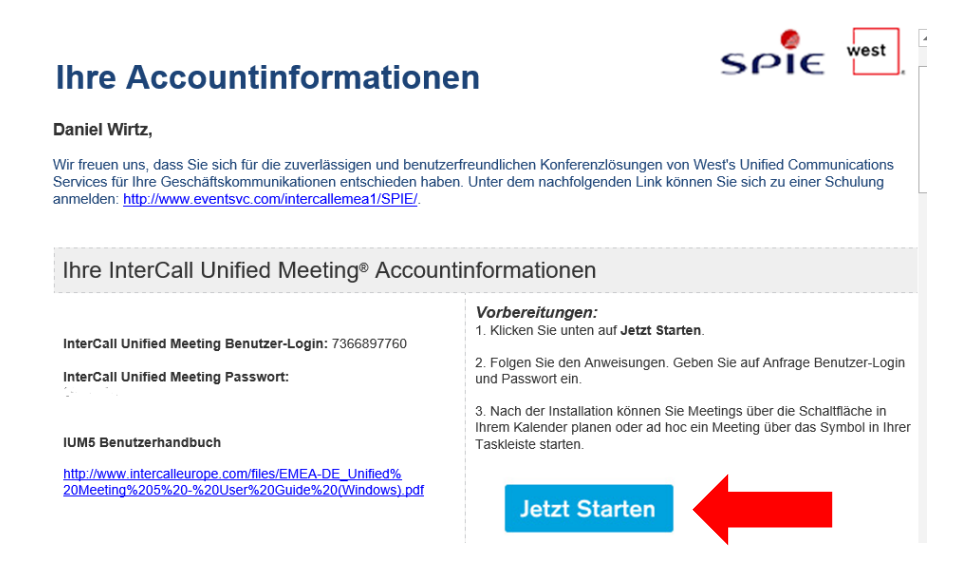

- 2. Geben Sie Ihren Benutzernamen und Ihr Passwort ein (in der Begrüßungs-E-Mail angegeben).
- 3. Befolgen Sie die Anweisungen auf dem Bildschirm. (Bei Problemen mit der Installation wenden Sie sich bitte telefonisch an den IT-Servicedesk, (Tel: +49 711 490 560 26)
- 4. Nach der Installation öffnet sich ein Popup-Fenster, das die Integration mit dem E-Mail-Client bestätigt und das Symbol für Unified Meeting 5 erscheint in der Taskleiste und bestätigt, dass Sie angemeldet sind.

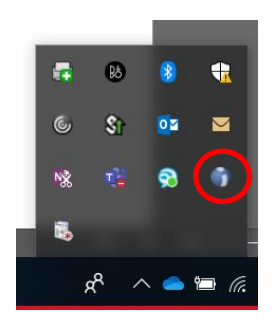

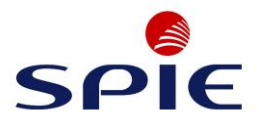

# 2 Konferenzen erstellen & konfigurieren

In diesem Abbschnitt wird erläutert, wie eine Web-/ Telefonkonferenz gestartet oder erstellt wird und welche Möglichkeiten einer Konfiguration Ihnen die Software bietet.

## 2.1 Besprechung planen über Software & Outlook

Starten Sie das Meeting Center auf Ihrem PC. Drücken Sie hierfür die Windows Taste (1) und tippen Sie das Wort "Meeting Center" (2) ein. Klicken Sie jetzt auf das angezeigte Meeting Center (3), um es zu starten. Es befindet sich jetzt in der Taskleiste.

Wenn Sie eine Konferenz planen möchten, klicken Sie in der Taskleiste auf den Pfeil (4) nach oben und wählen dann per Rechtsklick das Meeting Center (5) aus. Dort wird Ihnen dann die Möglichkeit "Konferenz planen" (6) angezeigt.

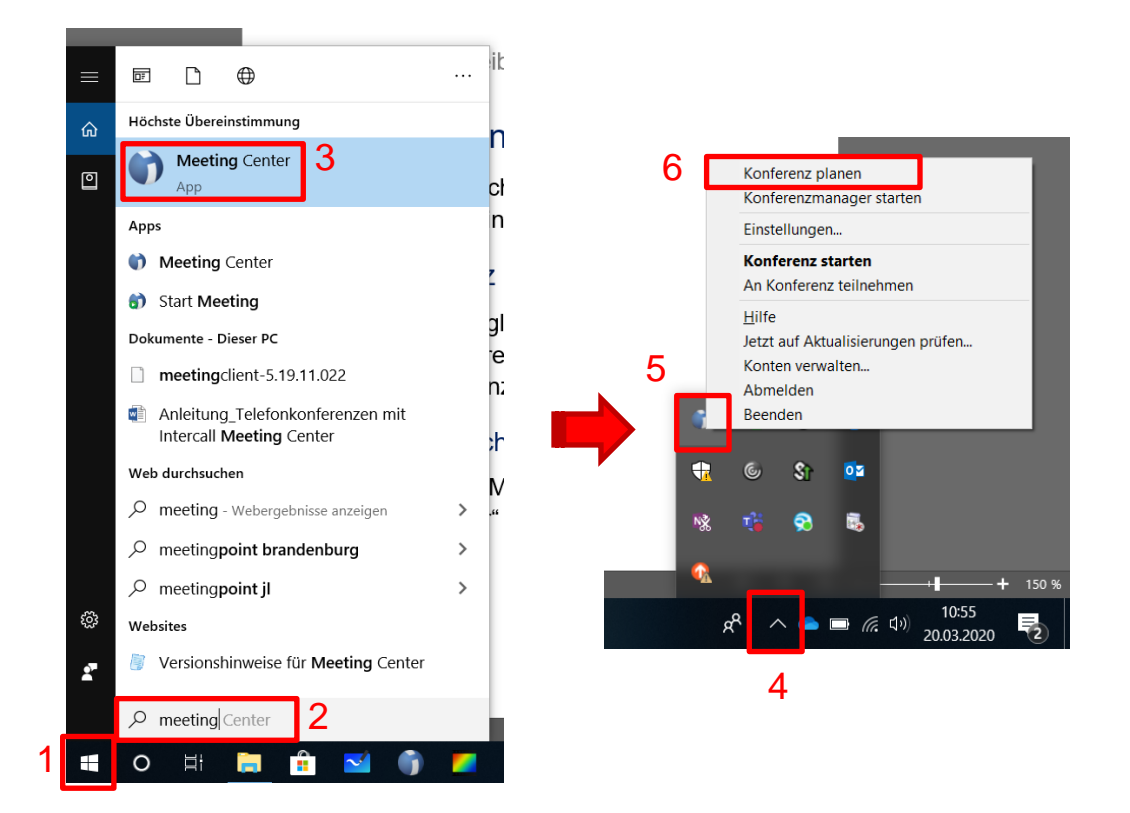

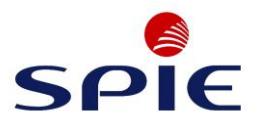

## 2.1.1 Konferenz planen über Meeting Center

Nachdem Sie auf "Konferenz planen" geklickt haben, öffnet ihr **Outlook Client** eine Besprechungsanfrage mit den Zugangsdaten zur Konferenz. Diese müssen Sie dann nur noch an die entsprechenden Kollegen versenden.

| MEETING                                                                                              |                                                |                                    |           |                    |                                     |  |
|----------------------------------------------------------------------------------------------------|------------------------------------------------|------------------------------------|-----------|--------------------|-------------------------------------|--|
|                                                                                                    | An                                             | Wirtz, Daniel Spie                 | _         |                    |                                     |  |
| Update                                                                                               | Betreff                                        | Konferenz am 20.03.2020            |           |                    |                                     |  |
| senden                                                                                               |                                                | Unified Meeting 5                  |           |                    |                                     |  |
|                                                                                                    |                                                | Fr 20.03.2020                      |           | 11:00              | 🔻 🗌 Ganztägiges Ereignis            |  |
|                                                                                                    |                                                | Fr 20.03.2020                      |           | 12:00              | <b>•</b>                            |  |
| LG<br>Max Mustermann<br>Sie sind zu einem Meeting unter Verwendung von Unified Meeting 5 eingeladen. |                                                |                                    |           |                    |                                     |  |
| Zum Be                                                                                               | itritt zum N                                   | Aeeting klicken Sie auf: <u>ht</u> | tps://my. | intercall.com/Effi | zientmitOffice365vonzuhausearbeiten |  |
| Nicht in<br>Deutsch<br>Berli<br>08007                                                                | n Internet?<br>nland<br>in: 0305200<br>'234752 | Rufen Sie an:<br>D2084             |           |                    |                                     |  |
| Konfere<br>Wenn S                                                                                    | enzcode:                                       | lerator sind, geben Sie die        | e Moderat | tor-PIN ein.       |                                     |  |

## 2.1.2 Konferenz planen über Outlook-Plug-In

Sie können eine Besprechung auch direkt über Outlook erstellen, indem Sie das zuvor installierte Intercall Plug-In verwenden. Klicken Sie dafür nur in Outlook auf "Neue Elemente" → "Besprechung". In der Besprechung klicken Sie dann auf "Web + Audio Konferenz". Hierdurch werden der Termineinladungslink, sowie die Telefoneinwahldaten der Intercall-Besprechung eingefügt.

|   | . •                                                                                                    | רט ל                         | • ↓ =                          |                                        |                          |                                       |                                            |                         |                                                      |
|---|----------------------------------------------------------------------------------------------------|------------------------------|--------------------------------|----------------------------------------|--------------------------|---------------------------------------|--------------------------------------------|-------------------------|------------------------------------------------------|
|   | Datei                                                                                                    | Besprech                     | ung Einfü                      | igen Text forn                         | natieren                 | Überprüfen                            | ♀ Was möchten Sie t                        |                         |                                                      |
|   | Löschen C<br>Aktione                                                                                       | Q Web-<br>Konf<br>n Meetin   | € Audio<br>erenz *             | Termin<br>Terminplanungs-<br>Anzeigen  | Assistent                | Teams-<br>Besprechung<br>Teams-Bespre | Besprechungsnotizen<br>Besprechungsnotizen | Einladung<br>stornieren | Adressbuch<br>Mamen über<br>Antwortopt<br>Teilnehmer |
|   | i Sie ha<br>Diesei                                                                                         | iben diese B<br>r Termin gre | esprechungse<br>nzt an einen a | einladung noch ni<br>anderen Termin ii | icht gesen<br>n Ihrem Ka | det.<br>alender an.                   |                                            |                         |                                                      |
| I | -                                                                                                    | An                           |                                |                                        |                          |                                       |                                            |                         |                                                      |
| I | • <u> </u>                                                                                                 | Betreff                      |                                |                                        |                          |                                       |                                            |                         |                                                      |
| I | Senden                                                                                                    |                              | Unified Meeti                  | ng 5                                   |                          |                                       |                                            |                         |                                                      |
| I |                                                                                                    | Beginn                       | Fr 20.03.2020                  |                                        | 12:00                    | ) 🗸                                   | Ganztägiges Ereignis                       |                         |                                                      |
| l |                                                                                                    | Ende                         | Fr 20.03.2020                  | Ē                                      | 12:30                    | . 🔶                                   |                                            |                         |                                                      |
|   |                                                                                                    |                              |                                |                                        |                          |                                       |                                            |                         |                                                      |
| I | Sie sind                                                                                                   | zu einem iv                  | leeling unter                  | verwendung von                         | i Unilled iv             | leeting 5 eingela                     | uen.                                       |                         |                                                      |
| I | Zum Beitritt zum Meeting klicken Sie auf. https://my.intercall.com/EffizientmitOffice365vonzuhausearbeiten |                              |                                |                                        |                          |                                       |                                            |                         |                                                      |
|   | Nicht im Internet? Rufen Sie an:<br>Deutschland<br>- Berlin: 03052002084<br>08007234752                    |                              |                                |                                        |                          |                                       |                                            |                         |                                                      |
|   | Konfere<br>Wenn S                                                                                          | nzcode:<br>ie der Mode       | rator sind, ge                 | eben Sie die Mod                       | erator-PIN               | l ein.                                |                                            |                         |                                                      |

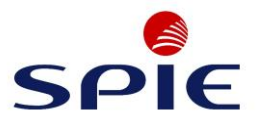

## 2.2 Eine Konferenz durchführen

Nachdem Sie eine Konferenz geplant haben, können Sie diese über den verteilten Link aus Ihrer Email betreten. Durch das Anklicken des geteilten Links öffnet sich entweder Ihr lokal installiertes Programm "Meeting Center" oder das "Meeting Center" in Ihrem Internet-Browser.

| Sehr geehrte Damen und Herren,<br>ich bitte Sie an der folgenden Konferenz teilzunehmen.                   |  |
|----------------------------------------------------------------------------------------------------|--|
| LG<br>Max Mustermann                                                                                       |  |
| Sie sind zu einem Meeting unter Verwendung von Unified Meeting 5 eingeladen.                               |  |
| Zum Beitritt zum Meeting klicken Sie auf: https://my.intercall.com/EffizientmitOffice365vonzuhausearbeiten |  |

## 2.2.1 Das Meeting Center

Wenn Sie das Programm das erste Mal geöffnet haben, haben Sie 3 verschiedene Verbindungsmöglichkeiten.

| MEINE INFORMATIONEN | MEINE AUDIOVERBINDUNG |
|---------------------|-----------------------|
| Daniel Wirtz        | VOIP                  |
| Titel               |                       |
| E-Mail              | SCHON VERBUNDEN       |
| Ť                   |                       |
| Erinnere            |                       |
|                     | KONFERENZ STARTEN     |
|                     |                       |

### 1. VOIP:

Verbindung direkt mit dem PC in die Konferenz. Wenn Sie über ein Headset verfügen, können Sie sich direkt mit diesem in die Konferenz verbinden. Vorher können Sie an dieser Stelle die Geräte auswählen, sowie die Lautstärken voreinstellen.

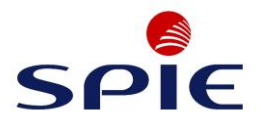

### 2. Mich Anrufen:

Über "Mich Anrufen" können Sie Ihr Festnetz- oder Mobiltelefon direkt mit der Konferenz verbinden, indem Sie Ihre Nummer eingeben und auf "Konferenz starten" klicken. Für die Vorwahl muss immer das entsprechende Land ausgewählt werden.

| MEINE AUDIOVERBINDUNG |                 |  |  |
|-----------------------|-----------------|--|--|
| Q VOIP                | Deutschland     |  |  |
| <b>MICH ANRUFEN</b>   | * Telefonnummer |  |  |
| ICH RUFE AN           |                 |  |  |
| SCHON VERBUNDEN       |                 |  |  |
|                       |                 |  |  |

#### 3. Ich Rufe An:

Wenn Sie selbst anrufen möchten, wählen Sie die gebührenfreie Nummer mit der +49 0800.... oder die Standard-Einwahl mit 030...

Nachdem Sie telefonisch verbunden wurden, folgen Sie den Anweisungen der Sprachansage und geben Sie Ihre Daten ein. Um den Konferenzcode einzugeben kann es unter Umständen nötig sein, dass Sie auf ihrem Telefon mit \*1 vorwählen müssen, um den Code im Anschluss eingeben zu können.

Mit dem Mobiltelefon ist diese Vorgehensweise nicht notwendig.

| MEINE INFORMATIONEN      | MEINE AUDIOVERBINDUI                        | NG                                                                                                 |
|--------------------------|---------------------------------------------|----------------------------------------------------------------------------------------------------|
| Daniel Wirtz             | <ul><li>VOIP</li><li>MICH ANRUFEN</li></ul> | Einwahlnummern:<br>Deutschland<br>Standard-Einwahl +49 03052002084<br>Gebührenfrei +49 08007234752 |
| Titel<br>Firma<br>F.Mail | ICH RUFE AN                                 | Alle Nummern anzeigen                                                                              |
| Teilen Sie meine Lage    | SCHON VERBUNDEN                             | Konferenz-Code<br>Um sich zu identifizieren, drücken Sie am Telefon:                               |
| Erinnere                 |                                             | Haben Sie Ihre Zugangsdaten vergessen?                                                             |
|                          |                                             | KONFERENZ STARTEN                                                                                  |

Wenn Sie sich via Telefon eingewählt haben, oder angerufen wurden, können Sie Ihre Web-Verbindung mit der Telefonverbingun synchronisieren. Hierfür tippen Sie einfach den Identifizierunscode in das Zahlendfeld ein.

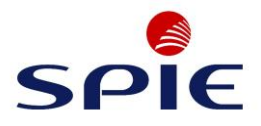

### Verbinden als Moderator:

Wenn Sie der Moderator der Konferenz sind, folgen Sie bitte den Anweisungen der Sprach-Ansage und drücken Sie \*, um sich als Moderator zu identifizieren. Im Anschluss werden Sie nach Ihrer Moderator-PIN gefragt, welche Sie an dieser Stelle eingeben.

### 2.2.2 Konferenz starten

Haben Sie sich für eine Verbindung entschieden, klicken Sie auf "Konferenz starten" und gelangen so in die Konferenz, bzw. als Teilnehmer in den Warteraum.

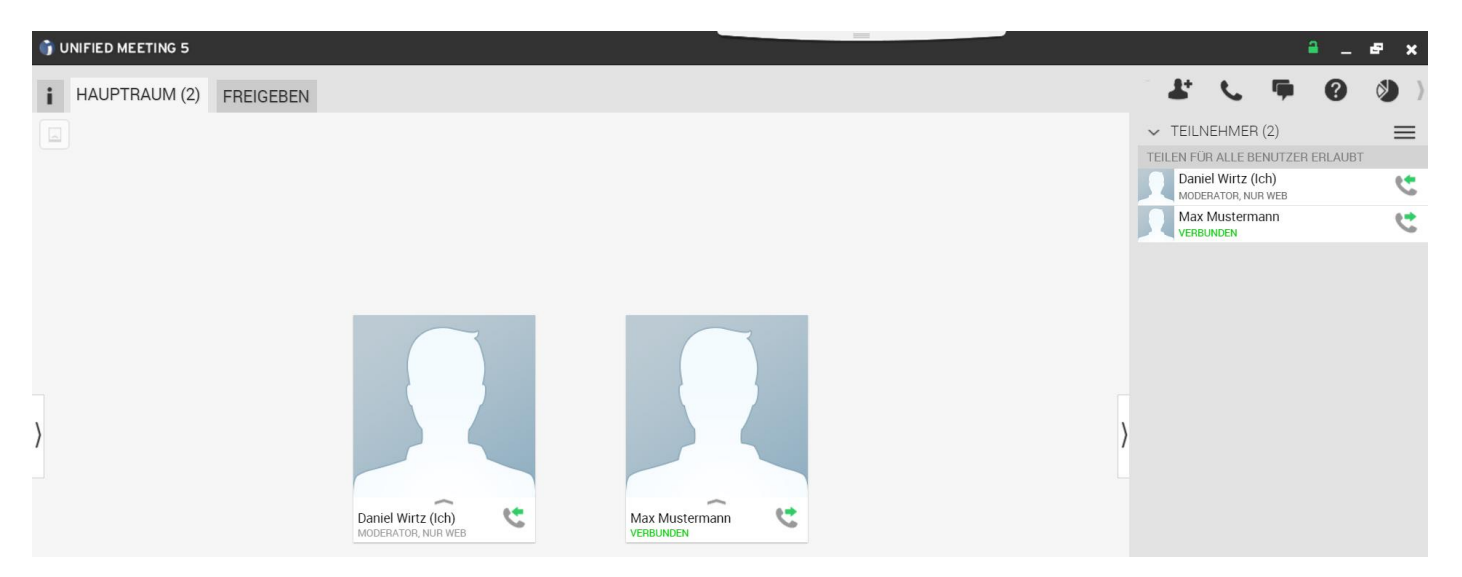

Auf der rechten Seite des Bildschirmes sehen Sie die verbundenen Teilnehmer der Konferenz. In diesem Fall sind der Konferenzleiter und eine weitere Person der Konferenz hinzugeschaltet.

Über die geteilten Zugangsdaten können so lange Personen in die Konferenz gelangen, wie Sie die Konferenz geöfftet haben. Wir empfehlen Ihnen, die Konferenz entsperrt zu lassen, damit ihre Teilnehmer

ohne Probleme zugreifen können. Das steuern Sie über das Schloss-Symbol:

Zudem haben Sie innerhalb der Konferenz noch weitere Möglichkeiten. Sie können:

- Weitere Personen einladen
- Ihre Audioeinstellungen anpassen
- Mit den Teilnehmern chatten
- Online Hilfe anfordern
- Umfragen für die Gruppe erstellen
- Meldungen
- Beenden

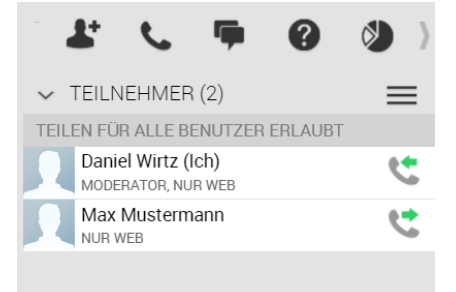

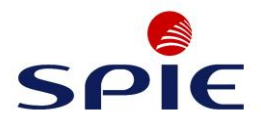

### Wichtige Hinweise:

Um Störungen während der Konferenz zu vermeiden, sollten Sie darauf achten, dass unter dem Punkt "Meldungen", die Meldungen für Ein- & Ausgänge deaktiviert sind.

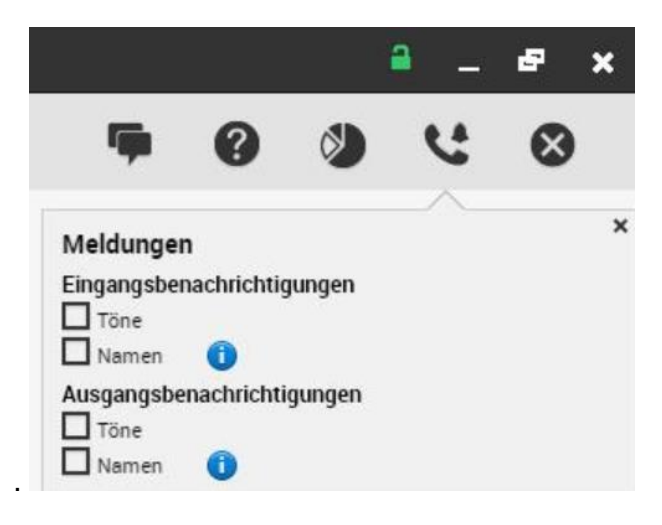

#### Stummschaltung von Gruppen

Für Konferenzen in einem größeren Umfang sollten Sie über das Telefonsymbol die Funktion "Gruppen Stummschalten" aktivieren. So verhindern Sie Störgeräusche für Sie und alle anderen Teilnehmer. Über die selbe Funktion lässt sich die Stummschaltung für alle auch wieder deaktivieren.

Die Teilnehmer können Sie trotzdem während der Konferenz mit der Tastenkobination #6 freischalten, um Beispielsweise Fragen stellen zu können. Mit der Tastenkombination \*6 können die Teilnehemer sich nach Klärung der Fragen wieder auf stumm schalten.

### Bitte weisen Sie die Teilnehmer explizit auf diese Möglichkeit hin.

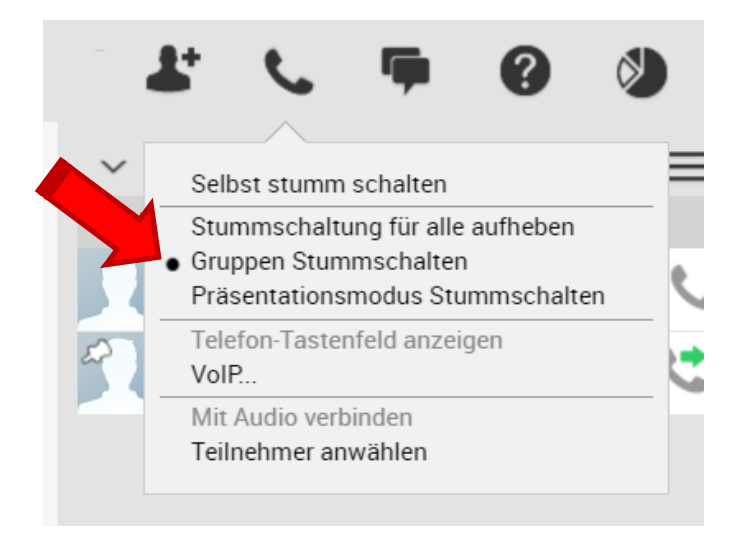

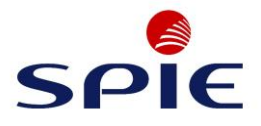

### **Bildschirm freigeben:**

Um ihren Bildschirm den Teilnehmern freizugeben, klicken Sie auf "Freigeben". Dort können Sie dann auswählen, ob Sie einzelne Dateien & Programme, oder Bildschirme für die Teilnehmer sichtbar machen möchten.

| 🌍 U | INIFIED MEETING 5          |                                                                                                    |
|-----|----------------------------|----------------------------------------------------------------------------------------------------|
| i   | HAUPTRAUM (2) FREIGEBEN    |                                                                                                    |
|     | WAS MÖCHTEN SIE FREIGEBEN? |                                                                                                    |
|     | DATEIEN UND PROGRAMME      | WÄHLEN SIE EINEN MONITOR:                                                                                                    |
|     | GESAMTER BILDSCHIRM        | O [1] DISPLAYO                                                                                                    |
|     | BILDSCHIRMBEREICH          | I de la constante de la constante de la consta |
|     |                            |                                                                                                    |
|     | > STARTEN                  |                                                                                                    |
|     |                            |                                                                                                    |
| ,   |                            |                                                                                                    |
| 1   |                            |                                                                                                    |

Über "Freigeben" können Sie auch jederzeit das Teilen beenden (Die Konferenz wird dabei nicht beendet).